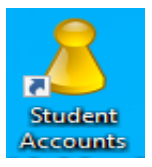

## **Changing Student Passwords**

To change students' passwords, you must be logged on to your teacher laptop.

## **Access UMRA**

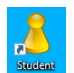

- 1. Click on the **STUDENT ACCOUNT** icon on your desktop.
- 2. On the left-hand column, click **'School' Start Form – Teacher**
- 3. In the centre menu, click on **Account Management** then press **Get Form.**

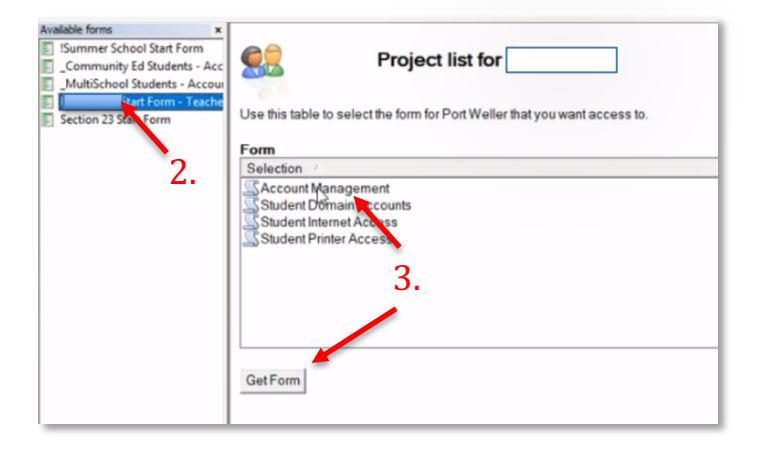

## **Change Passwords**

- You will be able to see the user logins for the entire school. You can sort alphabetically by clicking User or sort by class by clicking Description.
- 5. Your options to change passwords are:
  - a. Reset password to default
  - b. Change/Confirm password
  - c. Have the student change password at next login

| Available forms ×<br>Summer School Start Form<br>Community Ed Students - Account<br>MultiSchool Students - Account<br>School Name Start Form | Use this form to manage the password and/or related settings for a user account<br>Users can be sorted alphabetically by all categories. Just click on a column name<br>Can be a delay for "Disable/Enable account" operation<br>Changing Passwords<br>Select the user(s): Place a check in the Change Password checkbor, Type the exact password into both password input boxes; Select if needed,<br>any Additional Options; Click on the jubmit Button. All selected users will now have their password set to the password you typed. |                                                                                                    |                               |                  |            |                       |                      |    |
|----------------------------------------------------------------------------------------------------|----------------------------------------------------------------------------------------------------|----------------------------------------------------------------------------------------------------|-------------------------------|------------------|------------|-----------------------|----------------------|----|
|                                                                                                    | Configuring Additional Opti<br>You can force a user to change<br>a disabled account.                                                                                                    | onst<br>heir pass ord on t                                                                                      | heir next login. You can also | disable an acco  | unt so tha | at the user cannot le | ogin or you can unlo | ck |
|                                                                                                    | Select user account                                                                                                    | Login Name                                                                                                    | Description /                 | Disa             | Lock       | LastLogon             | LastLocon(+6h)       | 0  |
|                                                                                                    |                                                                                                    | 1 cognitivanie                                                                                                  | Grade 06                      | No               | No         | 13:10 07/22/20        | 13:10 07/22/20       | 1  |
|                                                                                                    | 2                                                                                                    |                                                                                                    | Grade 07                      | No               | No         | 10.10 07/22/20        | 10.10 Officiatio     |    |
|                                                                                                    | 1                                                                                                    |                                                                                                    | Grade 08                      | No               | No         | 15:04 07/17/20        | 13:47 09/03/20       |    |
|                                                                                                    | <b>6</b>                                                                                                    |                                                                                                    | Grade 08                      | No               | No         | 14:34 07/19/20        | 13:45 07/19/20       |    |
|                                                                                                    | 5 mm                                                                                                    |                                                                                                    | Grade 08                      | No               | No         |                       |                      |    |
|                                                                                                    | 5                                                                                                    |                                                                                                    | Grade 09                      | No               | No         | 16:42 06/27/20        | 17:45 06/26/20       |    |
|                                                                                                    | 2                                                                                                    |                                                                                                    | Grade 09                      | No               | No         |                       |                      |    |
|                                                                                                    | 5 mm                                                                                                    | and an end of the                                                                                               | Grade 09                      | No               | No         |                       |                      |    |
| a.                                                                                                    | 5 mm                                                                                                    |                                                                                                    | Grade 09                      | No               | No         |                       |                      |    |
|                                                                                                    | 5 mm                                                                                                    | the second second second second second second second second second second second second second second second se | Grade 09                      | No               | No         | 16:11 04/02/20        | 18:16 08/15/20       |    |
|                                                                                                    | S Course Street                                                                                                    | 10000                                                                                                    | Grade 09                      | No               | No         |                       |                      |    |
|                                                                                                    | 🔓 (Theo, Transition                                                                                                    | 10000                                                                                                    | Grade 09                      | No               | No         | 12:22 08/07/20        | 12:30 07/29/20       | 1  |
|                                                                                                    | Reset Password to Defa                                                                                                    | oult                                                                                                    | - Automatically sets t        | he default passw | ord for se | elected accounts.     |                      |    |
|                                                                                                    | Change Password                                                                                                    |                                                                                                    |                               |                  |            |                       |                      |    |
| h                                                                                                    | New Password                                                                                                    |                                                                                                    |                               |                  |            |                       |                      |    |
| υ.                                                                                                    | -                                                                                                    |                                                                                                    |                               |                  |            |                       |                      |    |
|                                                                                                    | Confirm Password:                                                                                                    |                                                                                                    |                               |                  |            |                       |                      |    |
|                                                                                                    |                                                                                                    |                                                                                                    |                               |                  |            |                       |                      |    |
|                                                                                                    | Configure Additional Option                                                                                                    |                                                                                                    |                               |                  |            |                       |                      |    |
| C                                                                                                    | Configure Additional Option                                                                                                    | ns                                                                                                    |                               |                  |            |                       |                      |    |
| C.                                                                                                    | Configure Additional Option                                                                                                    | ns<br>d at next logon                                                                                           |                               |                  |            |                       |                      |    |

6. Once you have selected users and a password option, click **Submit** at the bottom of the page.